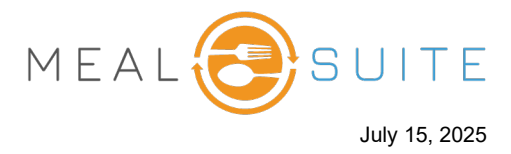

## Step 1: Assign Guest to Seat

1. When assigning a diner to their seat, you are presented with the Assign a Diner pop-up window (below). Tap the **Seat Guest** button at the bottom right of this window.

| Assign a Diner                                    | CLOSE    |
|---------------------------------------------------|----------|
| Search a Diner                                    |          |
| A minimum of 3 characters are required to search. |          |
|                                                   |          |
|                                                   |          |
|                                                   |          |
|                                                   |          |
|                                                   |          |
|                                                   |          |
|                                                   |          |
|                                                   |          |
|                                                   |          |
|                                                   |          |
| SE                                                | AT GUEST |

2. You may be prompted if the person is a guest of a diner. At this stage, tap **No**. This question is inquiring to use the meal plan of a diner, and not bill to room; therefore click **No**.

| Assign a Guest                       | CLOSE |                 |
|--------------------------------------|-------|-----------------|
|                                      |       |                 |
|                                      |       |                 |
|                                      |       |                 |
|                                      |       |                 |
| Is this person the guest of a diner? | Cli   | ck <b>No</b> at |
| YES NO                               | thi   | s stage.        |
|                                      |       |                 |

3. Place the order for the guest as per standard steps.

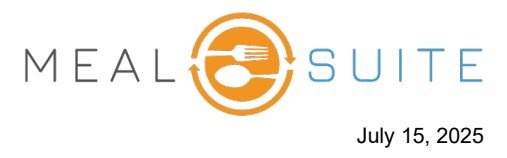

## **Step 2: Checkout Process**

- 1. Access the Checkout screen by tapping Checkout.
- 2. For the guest ticket, tap Pay.

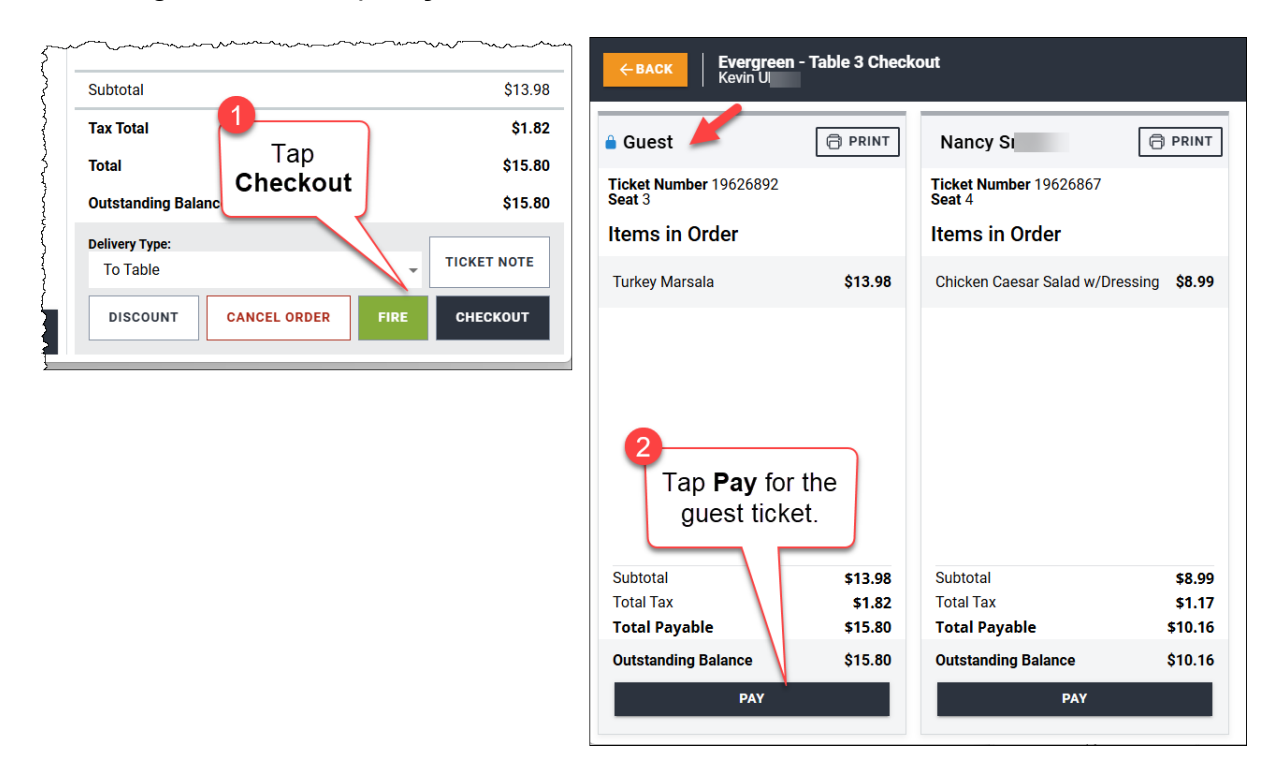

3. Tap Bill To Room. The Bill to Room pop-up window appears.

| ← BACK Payments        |            |      |              |             |
|------------------------|------------|------|--------------|-------------|
| J GUEST                |            |      |              |             |
| Select Tender Type     |            |      |              | Tan Rill to |
| E Cash                 | >          |      | Credit/Debit | Room.       |
| ది Gift Card           | >          | ଜ    | Bill To Room | >           |
| E Charge To Department | >          |      |              |             |
|                        |            |      | +            |             |
|                        | Bill to Ro | om   |              | CLO         |
|                        | Search a D | iner |              |             |
|                        |            |      |              |             |
|                        |            |      |              |             |
|                        |            |      |              |             |

www.mealsuite.com

The content in this document is the property of MealSuite and is intended for use to the addressed recipient(s) only. Distribution or disclosure of the content to other parties may violate copyrights, constitute trademark infringements and violate confidentiality.

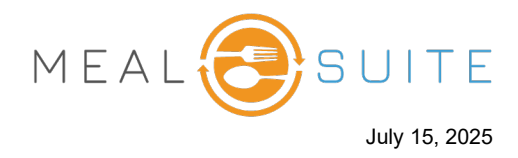

4. Search for and select the diner who will pay for the guest meal.

| Bill to | o Room                                                              | CLOSE |
|---------|---------------------------------------------------------------------|-------|
| nancy   | ,                                                                   | ×     |
| 9       | Nancy S<br>ID<br>Live Location Floor 2   Fair Oaks   Room C   Bed B | USE   |
| ~~-     | ~~~~~~~~~~~~~~~~~~~~~~~~~~~~~~~~~~~~~~                              |       |

5. Tap **Use**. The Payments screen refreshes with the diner and the payment amount.

| ← BACK Payments                 |               |                    |              |  |  |
|---------------------------------|---------------|--------------------|--------------|--|--|
| L GUEST                         |               |                    |              |  |  |
| Select Tender Type - Bill T     | o Room        |                    | 54           |  |  |
| Enter an Amount                 |               |                    |              |  |  |
| Selected Room                   | Selected Room |                    |              |  |  |
| Nancy Sr                        |               | CHANGE             |              |  |  |
| Please enter the payment amount |               |                    |              |  |  |
| \$15.80                         |               | Cancel Payment     |              |  |  |
| 1                               | 0             | 2                  | Make Payment |  |  |
| - 1                             | Z             | 3                  |              |  |  |
| 4                               | 5             | 6                  |              |  |  |
| 7                               | 8             | 9                  |              |  |  |
|                                 | 0             | $\langle \times  $ |              |  |  |
|                                 |               |                    |              |  |  |

- 6. Tap Make Payment. The meal is charged to the diner's bill to room account.
- 7. Tap Close Ticket.

www.mealsuite.com